## Disable Sleep and Hibernation options on your Weizmann Windows Computer:

## How to

- 1. Click the Start button, and search for "power plan".
- 2. Click the "Edit power plan" search result.

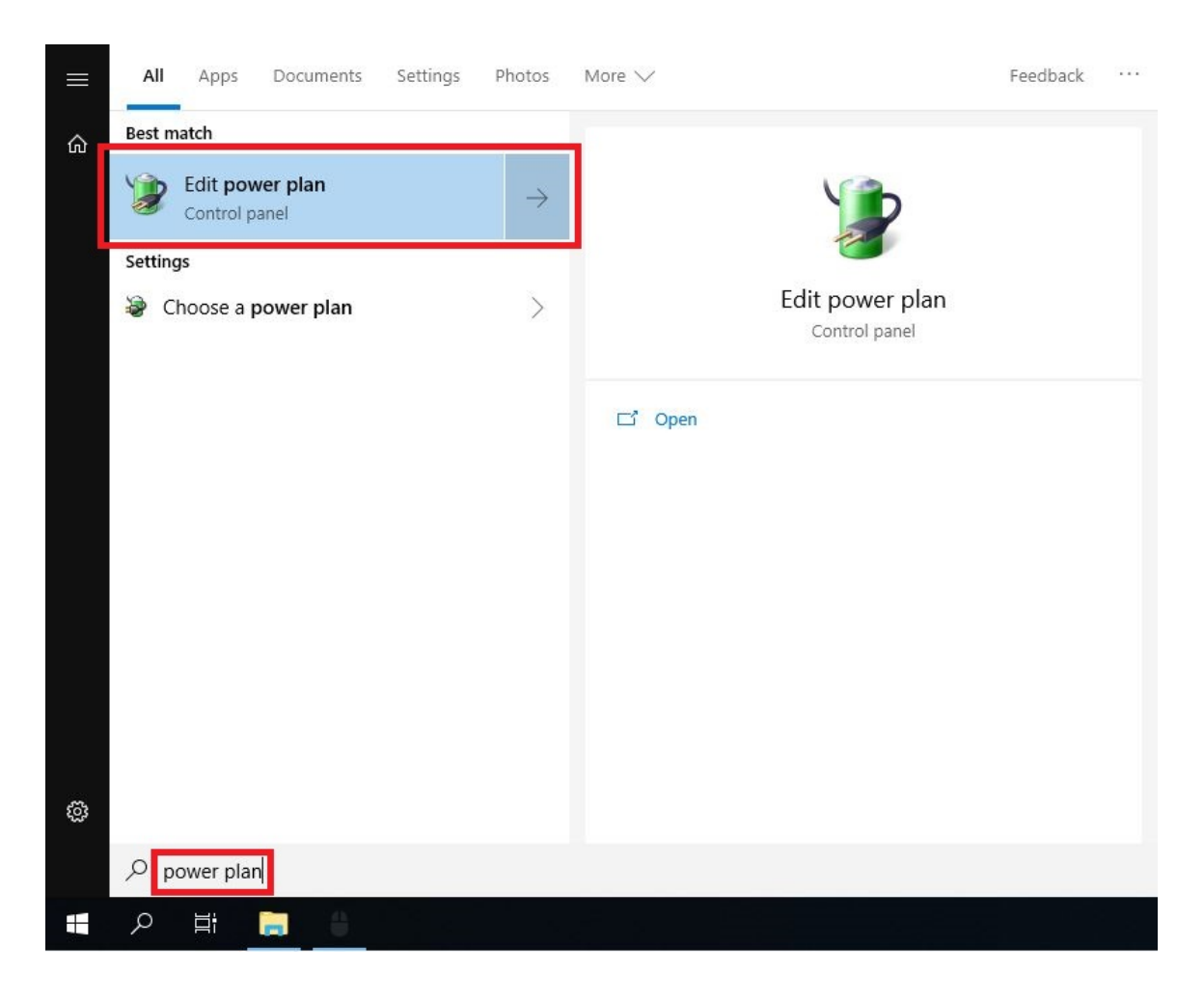

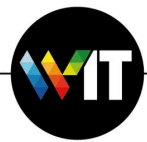

3. In the Edit Plan Settings window, make sure Put the computer to sleep is set to Never.

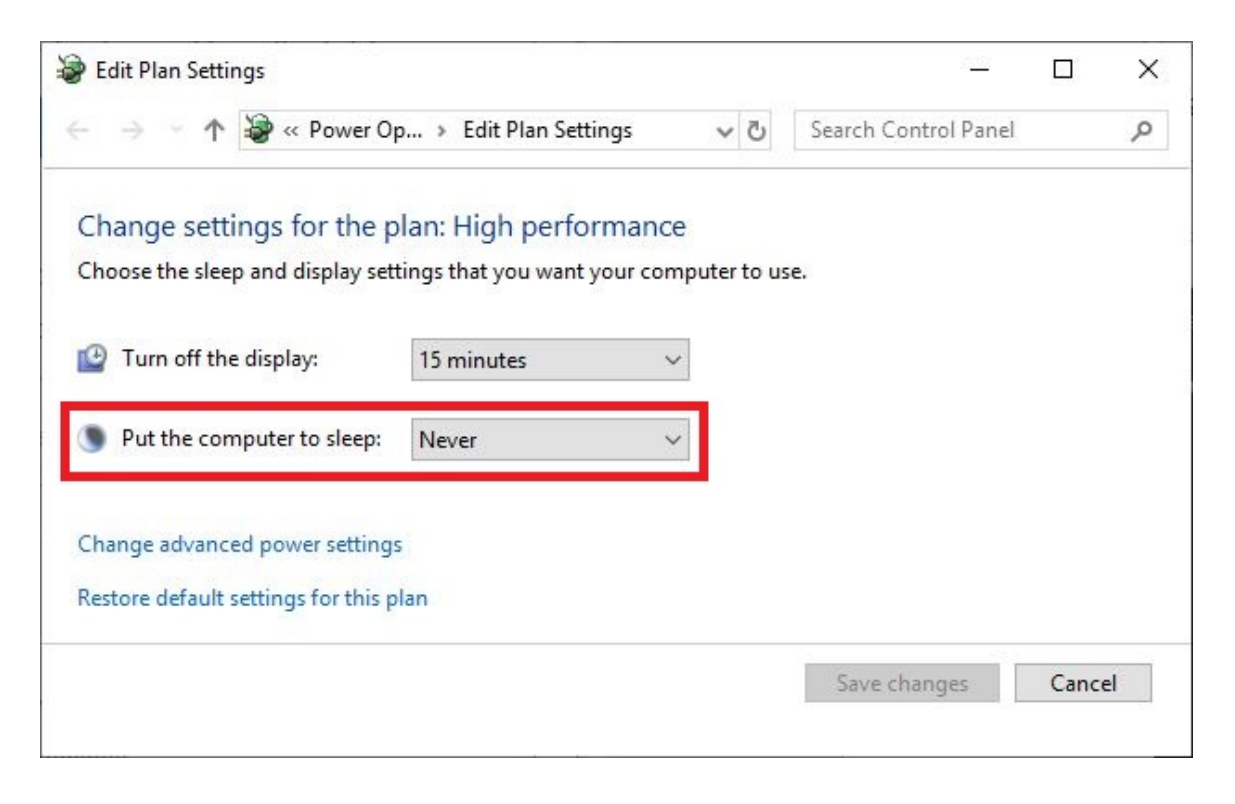

4. Click on Change advanced power settings.

| Edit Plan Settings                        |                             |         |       | 10000                |      | >  |
|-------------------------------------------|-----------------------------|---------|-------|----------------------|------|----|
| ← → Y ↑ ♦ « Power Op → Edit Plan Settings |                             | ~       | Ū     | Search Control Panel |      | م  |
| Change settings for the p                 | lan: High performan         | се      |       |                      |      |    |
| Choose the sleep and display set          | tings that you want your co | omputer | to us | e.                   |      |    |
| Turn off the display:                     | 3 minutes                   | ~       |       |                      |      |    |
|                                           | 5 minutes                   | *       |       |                      |      |    |
| Put the computer to sleep:                | Never                       | ~       |       |                      |      |    |
|                                           |                             |         |       |                      |      |    |
| Restore default settings for this p       | lan                         |         |       |                      |      |    |
| nestore deludit settings for this p       |                             |         |       |                      |      | _  |
|                                           |                             |         |       | Save changes         | Canc | el |

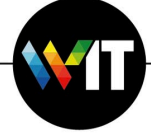

- 5. In the new window, expand **Sleep**.
- 6. Verify that **Sleep after** is set to **Never**, **Allow hybrid sleep** (if exists) is set to **Off**, and **Hibernate after** is set to **Never**.

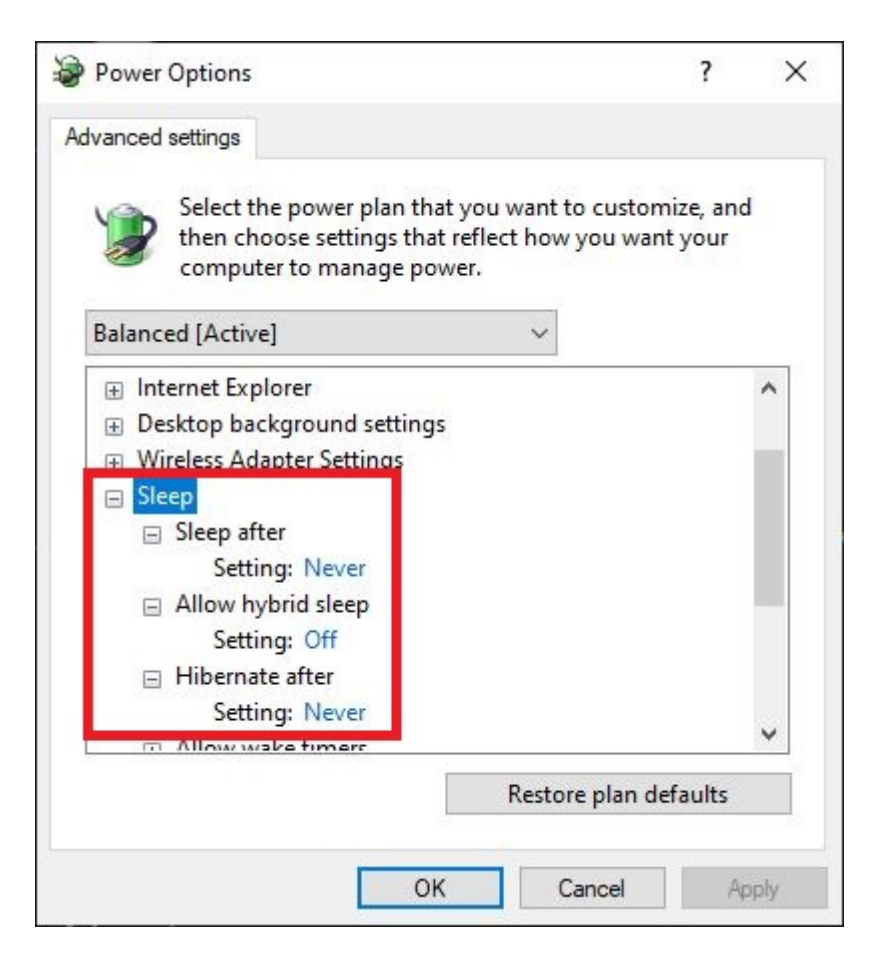

- 7. Click Apply and OK.
- 8. In the Edit Plan Settings window, click Save Changes.

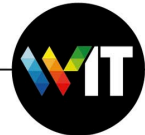